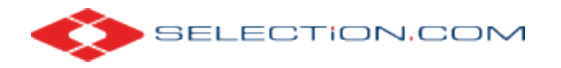

# Integrating with FastraxNetwork Web Services

#### Contents

| Overview                | 1 |
|-------------------------|---|
| Service URL and Schemas | 1 |
| Sample Application      | 1 |
| More Information        | 5 |
| Request Statuses        | 5 |
| Reports                 | 6 |

### Overview

Background verification services are provided via our Fastrax applications: FastraxSelect, our web site (https://www.fastraxselect.com), and FastraxNetwork, our SOAP web services. This document describes integrating with the FastraxNetwork services, and is intended for a technical audience already familiar with consuming web services.

## Service URL and Schemas

The URL of FastraxNetwork is:

https://ws.fastraxonline.com/FastraxRequest/FastraxNetwork.asmx

Navigating to that page displays the documentation for existing methods.

Xml schemas referenced by FastraxNetwork can be found at:

https://www.fastraxonline.com/schemadocs/ReportSchemas/

The schemas include:

| Folder or File   | Use                                                                         |
|------------------|-----------------------------------------------------------------------------|
| General Schemas  | For searching requests                                                      |
| MainRequest.xsd  | XML for any request. Contains elements for combined and individual reports. |
| MainResponse.xsd | The response to any MainRequest.                                            |
| ReportSchemas    | Schemas for report information used in MainRequests.                        |
| VendorSchemas    | Used by researchers who integrate with Fastrax.                             |

## Sample Application

The following sample is written in Microsoft's C# language, using Visual Studio 2010. It demonstrates logging in, inserting a request for a Search America report, and retrieving the results for that request.

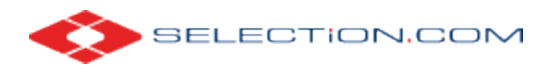

In Visual Studio, create a new Console project and open the Add Service Reference dialog. (Or, generate the classes using Microsoft's command line SvcUtil.exe tool.)

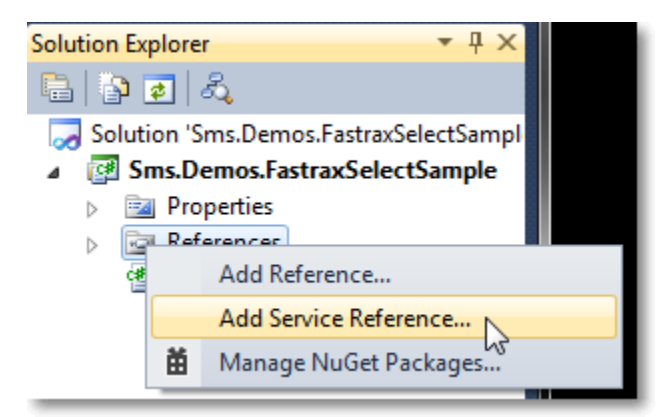

Enter the URL to the service, rename the Namespace, and click Go.

| Add Service Reference<br>To see a list of available service<br>services, click Discover.<br><u>A</u> ddress: | es on a specific server, enter a service URL and click                                                                                                    | Go. To browse for available |
|----------------------------------------------------------------------------------------------------|----------------------------------------------------------------------------------------------------|-----------------------------|
| https://ws.fastraxonline.com/F                                                                               | astraxRequest/FastraxNetwork.asmx                                                                                                    |                             |
| Services:                                                                                                    | Operations:                                                                                                    |                             |
| ▲ ④ 融 FastraxNetwork                                                                                         | P       =       CheckPreviousSubmittals         =       ClientWSBridge         =       GetClientReports         =       GetRequestLog         =       GetVendorRequests         =       GetVendorRequests         =       GetVersionInfo         =       InsertRequestFromURL         =       InsertRequests         =       IsLogged | A III                       |
| 1 service(s) found at address 'h<br><u>N</u> amespace:                                                       | https://ws.fastraxonline.com/FastraxRequest/Fastra                                                                                                    | xNetwork.asmx'.             |
| FastraxNetwork                                                                                               |                                                                                                    |                             |
| Ad <u>v</u> anced                                                                                            |                                                                                                    | OK Cancel                   |

Use the following code in the Program.cs file.

```
using System;
using System.Collections.Generic;
using System.Linq;
```

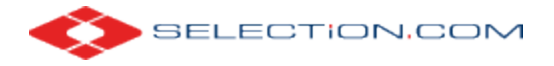

{

```
using System.Text;
using System.Xml;
using Sms.Demos.FastraxSelectSample.FastraxNetwork;
namespace Sms.Demos.FastraxSelectSample
    class Program
    {
        static void Main(string[] args)
        {
            //Use your Customer Location and password for Credentials.
            string customerLocation = "YOURCUSTOMERLOCATION";
            string password = "YOURPASSWORD";
            //Create an instance of the web service.
            FastraxNetworkSoapClient fn = new FastraxNetworkSoapClient();
            //Get login instance.
            Console.WriteLine("Getting login information.");
            FastraxLogin login = fn.Login(customerLocation, password);
            //Create the request.
            string requestXml = @"<?xml version=""1.0"" encoding=""utf-8""?>
                <FastraxRequests>
                  <request>
                    <subject-info>
                      <first-name>John</first-name>
                      <last-name>Doe</last-name>
                      <dob>1970-10-15</dob>
                      <ssn>999-99-9999</ssn>
                      <sex>M</sex>
                      <address-info>
                        <address>
                          <street-number>1</street-number>
                          <street-name>Main</street-name>
                          <street-type>Str</street-type>
                          <city>Cincinnati</city>
                          <state>OH</state>
                          <zip>45202</zip>
                        </address>
                        <phone-info>
                          <phones>
                            <phone-number>(513) 555-1234</phone-number>
                            <phone-type>Cell</phone-type>
                          </phones>
                        </phone-info>
                      </address-info>
                      <maiden-name>Deer</maiden-name>
                    </subject-info>
                    <report-info>
                      <individual-report ind-report-id=""24"">
                        <searchamerica />
                      </individual-report>
                    </report-info>
                    <client-field>
                      <id>Any info you want</id>
                      <our-trans>Echoed back to you in the report response</our-trans>
                    </client-field>
                  </request>
```

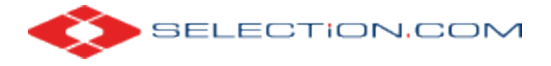

</FastraxRequests>";

```
//New Request - look at the returned Xml doc to get information about the
        //request, the key is the RequestID.
        Console.WriteLine("Send request and get response.");
        string responseXml = fn.InsertRequests(login, requestXml);
        Console.WriteLine("Parse response for request id.");
        XmlDocument xmlResponse = new XmlDocument();
        xmlResponse.LoadXml(responseXml);
        string requestId = xmlResponse.DocumentElement
            .SelectSingleNode(@"/FastraxNetwork/request/@request-id").Value;
        Console.WriteLine("Request Id is " + requestId);
        //For this example, allow the real time report time to process.
        Console.WriteLine("Sleeping 5 seconds.");
        System.Threading.Thread.Sleep(5000);
        //Format an Xml document, use a Request ID to search and retrieve results
        //of the Request
        string xmlString = @"<?xml version=""1.0"" encoding=""utf-8"" ?>
            <FastraxNetwork><search-criteria><request-id>"
            + requestId + "</request-id></search-criteria></FastraxNetwork>";
        Console.WriteLine("Requesting results.");
        string resultsXml = fn.RetrieveResults(login, xmlString);
        Console.WriteLine("Displaying results.");
        Console.WriteLine(resultsXml);
        Console.ReadLine();
    }
}
```

Running the program with your credentials displays something like this:

}

|   | 🔝 file:///C:/Users/cflatt/Documents/_Selection/Prototypes/Sms.Demos.FastraxSelectSample/Sms.De                                                                                                    |     |  |
|---|----------------------------------------------------------------------------------------------------|-----|--|
|   | <pre>inter://C:/Users/cflatt/Documents/_Selection/Prototypes/Sms.Demos.FastraxSelectSample/Sms.De Getting login information. Send request and get response. Parse response for request id. Request Id is 281f8330-4232-43f0-b0ec-b 3/15/2013 12:13:36 PM [216.68.20.30 Service Request] Sleeping 5 seconds. Requesting results. C?xml version="1.0" encoding="utf-16"?&gt;<fastraxnetwork request-id=" 281f8330-4232-43f0-b0ec-b 3/15/2013 12:13:36 PM [216.68.20.30 Service Request]"> Creport-requested&gt;</fastraxnetwork></pre> Creport-requested> Creport-requested> Creport-requested> Clear-record> Clear-record>< | • E |  |
|   |                                                                                                    | Ŧ   |  |
| l |                                                                                                    |     |  |

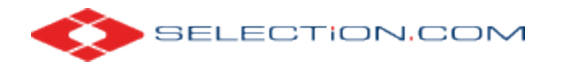

## More Information

Once you have received your valid FastraxLogin object, you have a limited amount of time to make a transaction, after which your session will time out. You can get this time limit by looking at the EXPIRE member field of your FastraxLogin object. The measurement is in seconds.

The InsertRequests method sends report requests to FastraxNetwork for processing. The argument is an xml string that is formatted in accordance with the MainRequest.xsd schema. The return value is an XML string containing the results of your attempted transaction.

The SearchRequests method allows clients to search all their recent requests, passing in an XML string of search parameters defined in SearchRequestsByParam.xsd. An XML string is returned. Generally, an entire previous year's requests are available. Older requests can be retrieved by contacting customer service.

When submitting a request through the InsertRequests method, these values are used to specify which reports to include with the current request. Reports IDs are set as the ind-report-id attribute in the individual-report element.

#### **Criminal County Report**

```
<report-info>
<individual-report ind-report-id="4">
<criminalcounty>
<location-info>
<state>GA</state>
<county>Dekalb</county>
</location-info>
</criminalcounty>
</individual-report>
</report-info>
```

#### **Search America Report**

```
<report-info>
<individual-report ind-report-id="24">
<searchamerica></searchamerica>
</individual-report>
</report-info>
```

### **Request Statuses**

R = Received – request has been successfully submitted to our research network

P = Pending – we are currently researching this request

D = Done - all research has been done for this request but it has not yet been viewed by the client

C = Complete – the client has viewed the completed request at least once

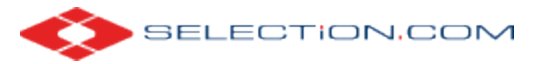

## Reports

Reports and their corresponding IDs are listed below. Your account may not be configured for all of these reports. If you would like to add additional reports, please contact your account manager.

| Id    | Name                                 |
|-------|--------------------------------------|
| 12    | Character Reference                  |
| 8     | Civil City                           |
| 7     | Civil County                         |
| 6     | Civil State                          |
| 9     | Credit                               |
| 5     | Criminal City                        |
| 4     | Criminal County                      |
| 3     | Criminal State                       |
| 17    | Drug Screen                          |
| 10014 | Drug Screen DOT                      |
| 10013 | Drug Screen DOT W/TS                 |
| 10001 | Drug Screen Hair 5                   |
| 10345 | Drug Screen Med A+MEP/FEN+COT        |
| 10003 | Drug Screen Oral 6                   |
| 10008 | Drug Screen Urine 10                 |
| 10002 | Drug Screen Urine 10 + COTININEW/NIT |
| 10012 | Drug Screen Urine 10 + MDMA          |
| 10017 | Drug Screen Urine 10 GC/MS           |
| 10009 | Drug Screen Urine 10 W/OPI           |
| 10007 | Drug Screen Urine 10/2000            |
| 10005 | Drug Screen Urine 5                  |
| 10015 | Drug Screen Urine 5 GC/MS            |
| 10016 | Drug Screen Urine 7 GC/MS            |
| 10010 | Drug Screen Urine 7 W/NIT            |
| 10006 | Drug Screen Urine 9                  |
| 10241 | Drug Screen Urine 9 + COTININEW/NIT  |
| 10004 | Drug Screen Urine 9 + MDMA/6AM/A3    |
| 21    | Education Verification               |
| 3474  | Employment Eligibility Verification  |
| 14    | Employment Verification              |
| 23    | Federal Courts Report                |
| 4935  | Fingerprint - FBI                    |
| 4934  | Fingerprint - OH                     |
| 25    | Insurance License Validation         |
| 11    | Medical Sanctions                    |
| 19    | Motor Vehicle Report                 |
| 4818  | Name Trace Report                    |
| 16    | National Wants and Warrants          |
| 13    | Professional License Verification    |
| 5000  | Release Form                         |
| 24    | Search America                       |
| 5001  | Sex Offender Registry                |
| 20    | SSN Trace Report                     |
| 15    | Workers' Compensation                |